## Quick Reference Guide

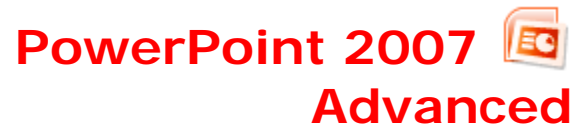

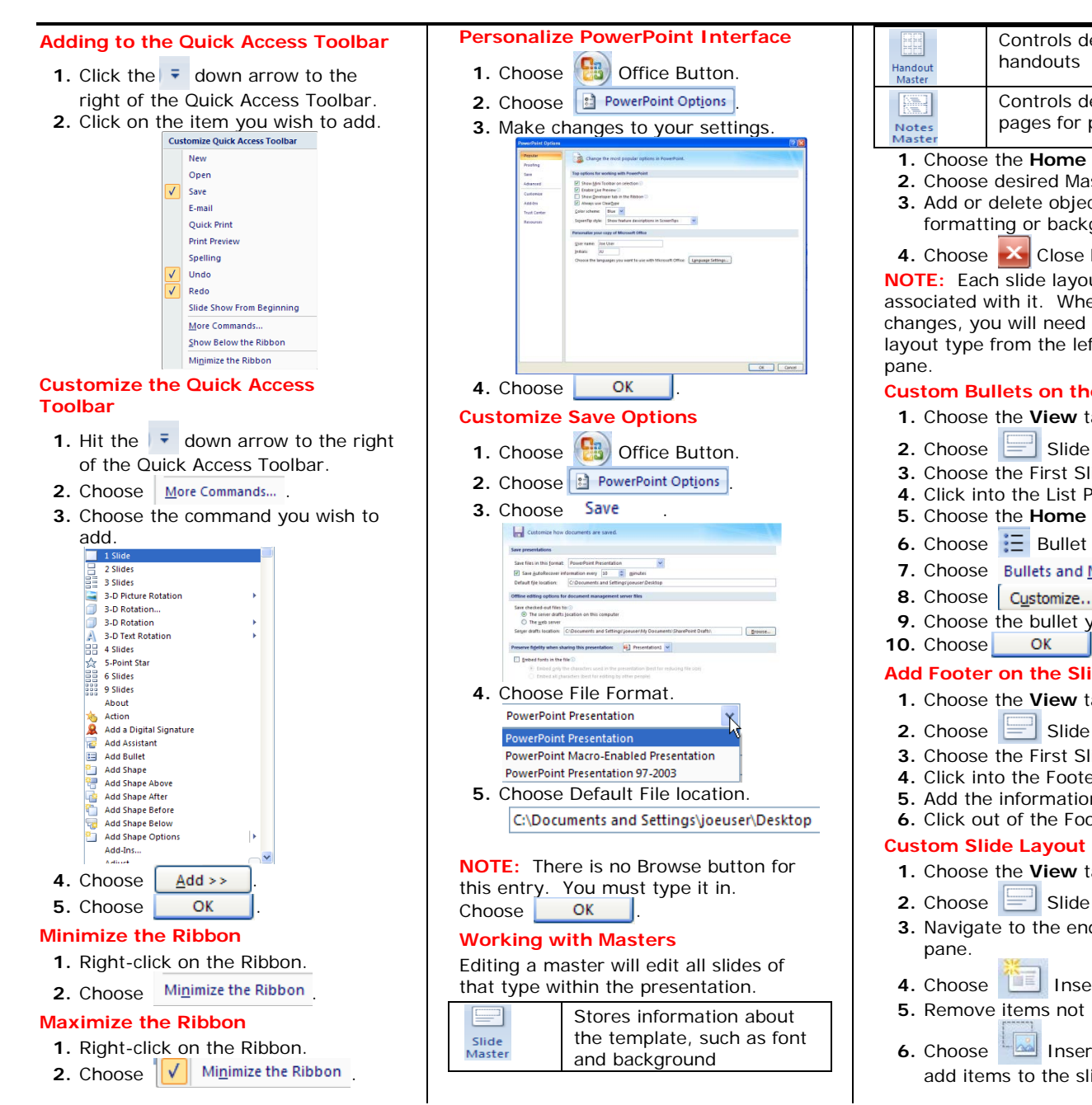

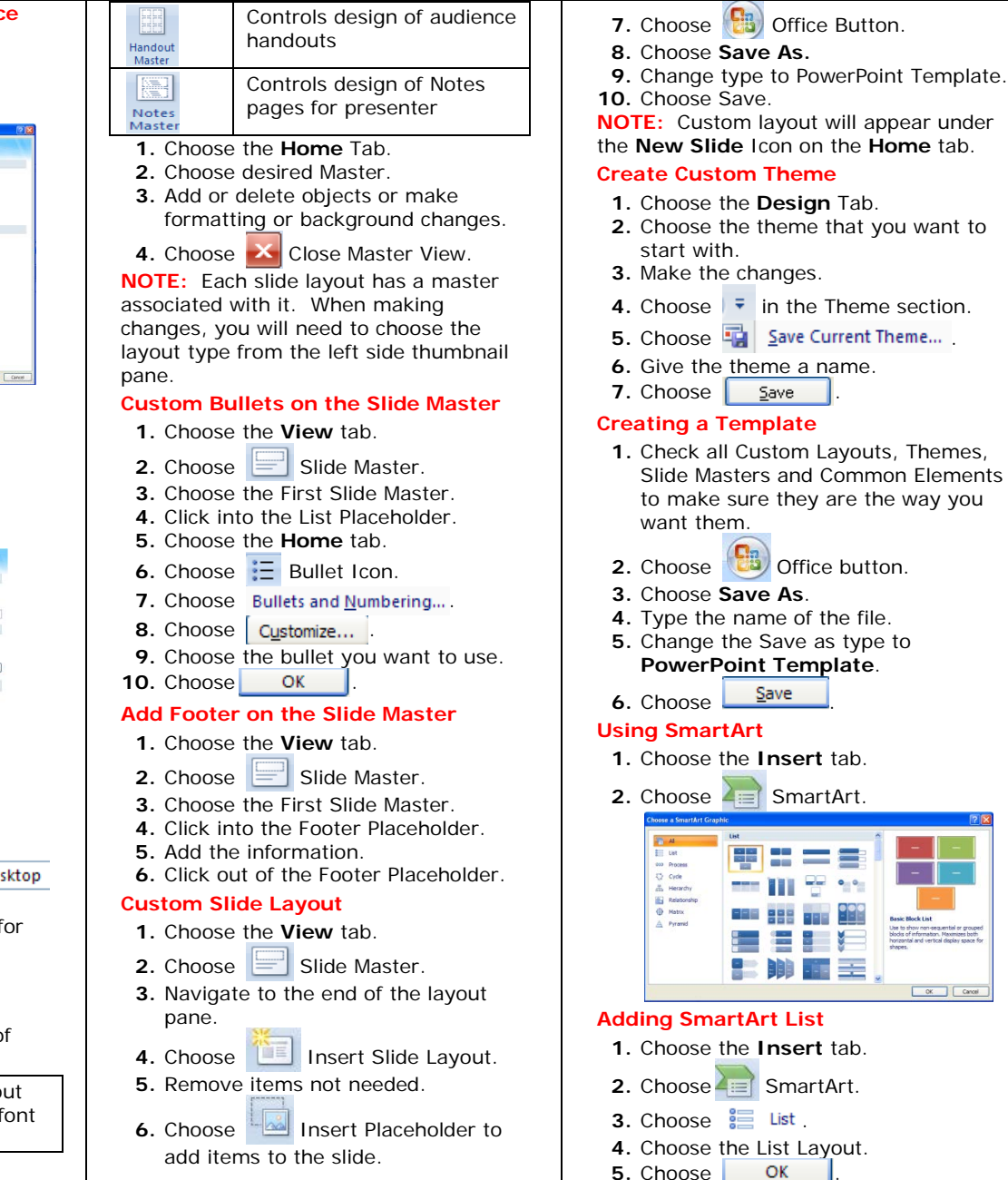

Nn SYSTEMS, INC

> www.compuworks.com training@compuworks.com

OK Cancel

## Quick Reference Guide

## PowerPoint 2007 a Advanced

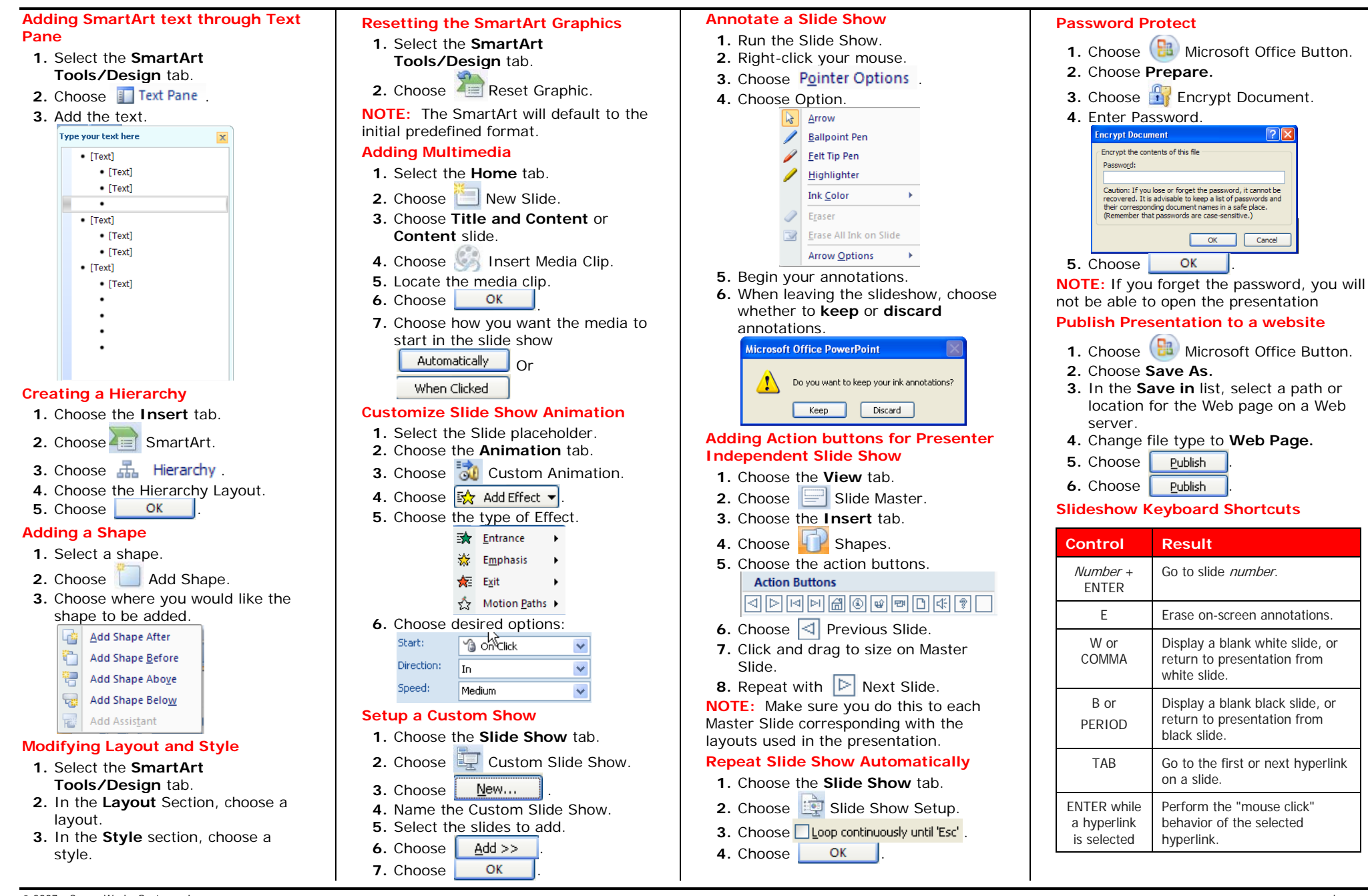

SYSTEMS, INC